# **Configure APIC for Device Administration with ISE and TACACS+**

## Contents

Introduction Prerequisites Requirements Components Used Configure Network Diagram Authentication Procedure APIC Configuration ISE Configuration Verify Troubleshoot

## Introduction

This document describes the procedure to integrate APIC with ISE for administrator users authentication with TACACS+ Protocol.

# Prerequisites

#### Requirements

Cisco recommends that you have knowledge of these topics:

- Application Policy Infrastructure Controller (APIC)
- Identity Services Engine (ISE)
- TACACS protocol

#### **Components Used**

The information in this document is based on these software and hardware versions:

- APIC version 4.2(7u)
- ISE version 3.2 Patch 1

The information in this document was created from the devices in a specific lab environment. All of the devices used in this document started with a cleared (default) configuration. If your network is live, ensure that you understand the potential impact of any command.

# Configure

#### **Network Diagram**

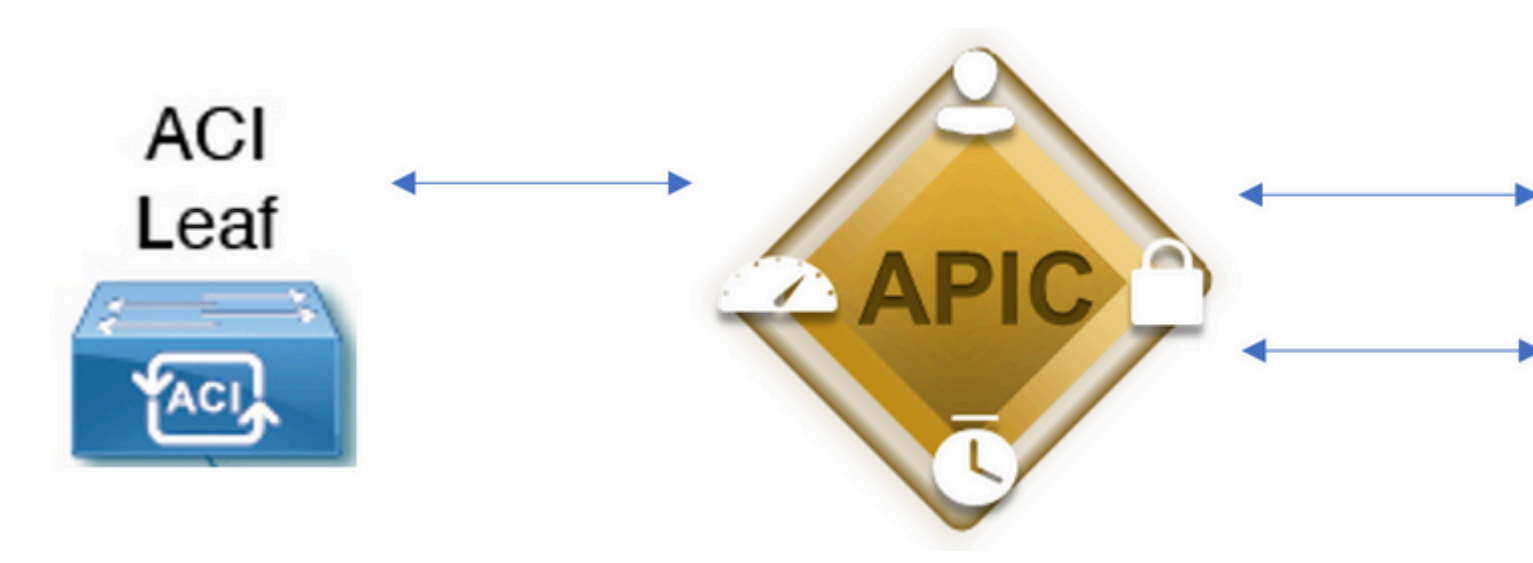

Integration Diagram

#### **Authentication Procedure**

Step 1.Log into the APIC application with Admin User Credentials.

Step 2. The authentication process triggers and ISE validates the credentials locally or through Active Directory.

Step 3. Once authentication is successful, ISE sends a permit packet to authorize access to the APIC.

Step 4. ISE shows a successful authentication live log.

Note: APIC replicates TACACS+ configuration to leaf switches that are part of the fabric.

#### **APIC Configuration**

Step 1. Navigate to Admin > AAA > Authentication > AAA and choose + icon in order to create a new login domain.

| System Tena    | nts Fa  | abric     | Virtual Netw | vorking l       | 4-L7 Services                                                           | Admin                                                                                                    | Operations                                          | Apps             | Integ | rations      |   |           |   |  |     |
|----------------|---------|-----------|--------------|-----------------|-------------------------------------------------------------------------|----------------------------------------------------------------------------------------------------|-----------------------------------------------------|------------------|-------|--------------|---|-----------|---|--|-----|
|                | AAA   S | chedulers | Historical P | Record Policies | I Firmware                                                              | External Dat                                                                                                    | a Collectors                                        | Config Rollbacks | 1.1   | mport/Export | 1 | lownloads | 1 |  |     |
| ААА            |         |           | (            | 00              | Authenticatio                                                           | on                                                                                                    |                                                     |                  |       |              |   |           |   |  |     |
| O Quick Start  |         |           |              |                 |                                                                         |                                                                                                    |                                                     |                  |       |              |   |           |   |  | AAA |
| Authentication |         |           |              |                 |                                                                         |                                                                                                    |                                                     |                  |       |              |   |           |   |  |     |
| Security       |         |           |              |                 |                                                                         |                                                                                                    |                                                     |                  |       |              |   |           |   |  |     |
|                |         |           |              |                 | Properties<br>Remote use<br>Default Author<br>LDAP<br>R<br>Console Auth | er login policy:<br>Ping Check:<br>Intication<br>Realm:<br>Login Domain:<br>allback Check:<br>rentication<br>Realm: | No Login<br>true<br>LDAP<br>PRIME<br>false<br>Local | V 6              |       |              |   |           |   |  |     |
|                |         |           |              |                 | hinese                                                                  |                                                                                                    |                                                     |                  |       | Deceder      |   |           |   |  |     |

APIC login admin configuration

Step 2. Define a name and realm for the new Login Domain and click + under Providers in order to create a new provider.

define APIC Name and IP address, choose APIC under Device Type and TACACS+ checkbox, and define the password used on APIC TACACS+ Provider configuration. Click Submit.

### ≡ Cisco ISE

| Network Devices                                               | Network Device | Groups                                   | Network Device Profiles External                       |         |          |
|---------------------------------------------------------------|----------------|------------------------------------------|--------------------------------------------------------|---------|----------|
| Network Devices<br>Default Device<br>Device Security Settings | Netw           | ork Devices List<br>work Devic           | > APIC-LAB<br>es                                       |         |          |
|                                                               | Na             | me                                       | APIC-LAB                                               |         | _        |
|                                                               | De             | scription                                |                                                        |         |          |
|                                                               |                |                                          |                                                        |         |          |
|                                                               |                | IP Address                               | ✓ * IP : 62.188.21                                     | / 32    | <b>©</b> |
|                                                               | De             | vice Profile                             | diste Cisco                                            | ~       | ()       |
|                                                               | Mo             | del Name                                 |                                                        | ~       | ·        |
|                                                               | So             | ftware Versior                           | 1                                                      | ~       |          |
|                                                               | Ne             | twork Device                             | Group                                                  |         |          |
|                                                               | Lo             | cation                                   | All Locations                                          |         | ~        |
|                                                               | IPS            | EC                                       | No                                                     |         | ~        |
|                                                               | De             | vice Type                                | APIC                                                   |         | ~        |
|                                                               |                | <ul><li>✓ RADII</li><li>✓ TACA</li></ul> | JS Authentication Setting<br>CS Authentication Setting | s<br>js |          |
|                                                               |                | Shared Se                                | ecret ······                                           |         | Show     |

Repeat Step 1. and Step 2. for leaf switches.

: This document includes both Internal users and AD Administrator groups as identity sources, however, the test is performed with the Identity Source of the internal users. The result is the same for AD groups.

Step 4. (Optional) Navigate to  $\hat{a}^{\sim}$  > Administration > Identity Management > Groups. Choose User Identity Groups and click Add. Create one group for **read only Admin** users and **Admin** users.

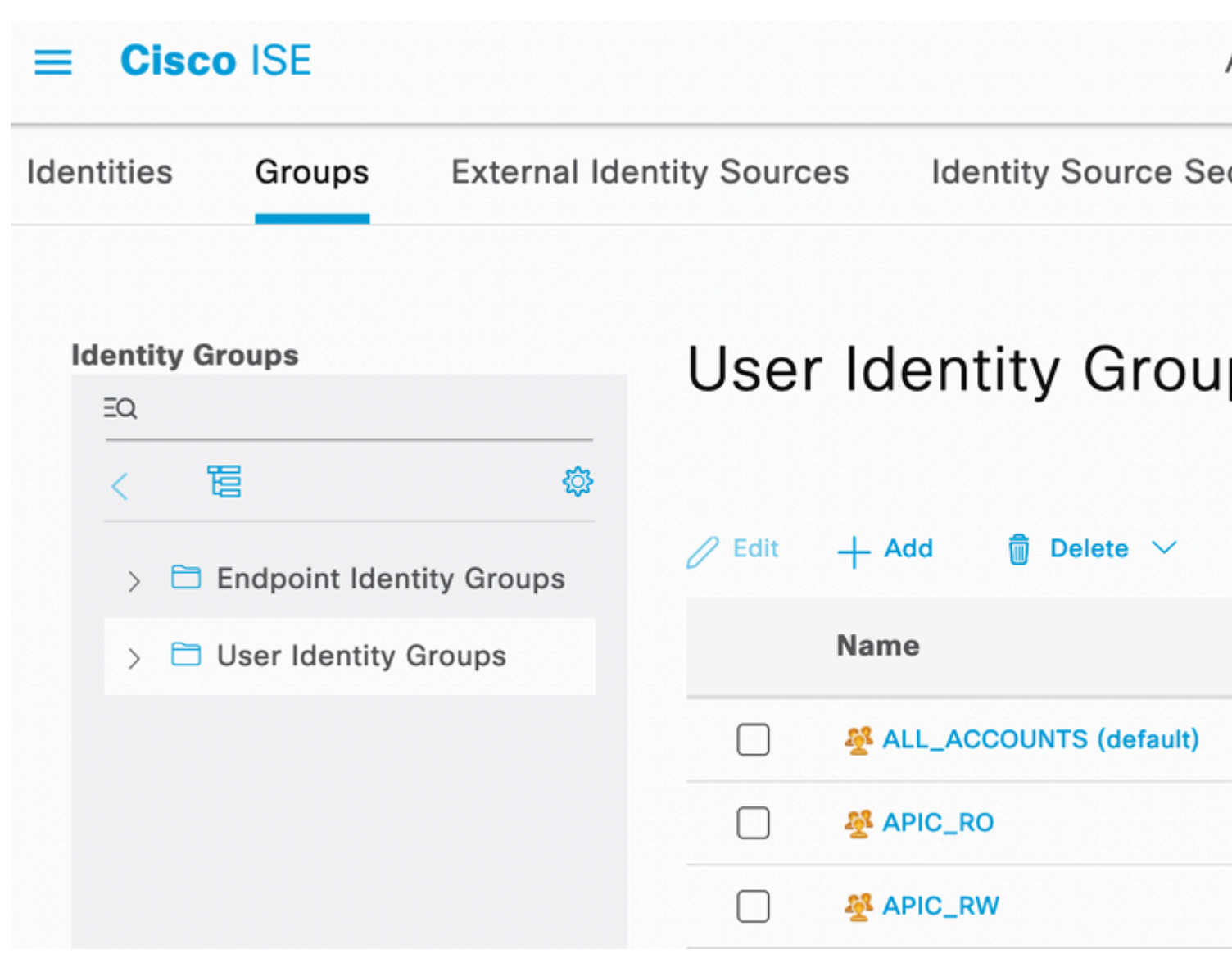

Identity Group

Step 5. (Optional) Navigate to  $\hat{a}^{\sim}$  > Administration > Identity Management > Identity. Click Add and create one Read Only Admin user and Admin user. Assign each user to each group created in Step 4.

| ≡ Cisco ISE                             |                           | Administra                      | ation · Identity Manageme |
|-----------------------------------------|---------------------------|---------------------------------|---------------------------|
| Identities Groups                       | External Identity Sources | Identity Source Sequences       | Settings                  |
| Users<br>Latest Manual Network Scan Res | Network Ac                | cess Users                      |                           |
|                                         | 🖉 Edit 🕂 Add 🔇            | ခွဲ Change Status \vee 🕁 Import | 🗅 Export 🗸 👘 Delete 🗸     |
|                                         | Status                    | Username ^ Description          | on First Name Last Nan    |
|                                         | 🗌 🛛 🛛 Enabled             | 2 APIC_ROUser                   |                           |
|                                         | Enabled                   | 2 APIC_RWUser                   |                           |

Step 6. Navigate to  $\hat{a}^{\sim}$  > Administration > Identity Management > Identity Source Sequence. Choose Add, define a name, and choose AD Join Points and Internal Users Identity Source from the list.

and create an authentication policy. Define a name and choose the device IP address as the condition. Then choose the Identity Source Sequence created in Step 6.

| V Authentication Policy (2) |                                                  |  |  |  |  |  |  |  |  |
|-----------------------------|--------------------------------------------------|--|--|--|--|--|--|--|--|
| 🕣 Status Rule Name          | Conditions                                       |  |  |  |  |  |  |  |  |
| Q Search                    |                                                  |  |  |  |  |  |  |  |  |
| APIC Authentication Policy  | Retwork Access-Device IP Address EQUALS ' 188.21 |  |  |  |  |  |  |  |  |
| Authentication Policy       |                                                  |  |  |  |  |  |  |  |  |

Note: Location or other attributes can be used as an Authentication condition.

Step 11. Create an Authorization profile for each Admin User type, define a name, and choose an internal user and/or AD user group as the condition. Additional conditions such as APIC can be used. Choose the proper shell profile on each authorization policy and click Save.

| ~ Aut | orization | Policy (3)      |                                        |                                                        |        |                                                                 |                 |
|-------|-----------|-----------------|----------------------------------------|--------------------------------------------------------|--------|-----------------------------------------------------------------|-----------------|
|       |           |                 |                                        |                                                        |        |                                                                 | Results         |
| ۲     | Status    | Rule Name       | Cond                                   | litions                                                |        |                                                                 | Command Sets    |
| 0     | Search    |                 |                                        |                                                        |        |                                                                 |                 |
|       |           | APIC Admin RO   | AND                                    |                                                        | Netwo  | rrk Access Device IP Address EQUALS                             |                 |
|       |           |                 |                                        | 8                                                      | Identi |                                                                 |                 |
|       |           |                 |                                        |                                                        | Netwo  | vrk Access Device IP Address EQUALS                             |                 |
| ٥     |           | APIC Admin User | in User AND As IdentityGroup-Name EQUA | IdentityGroup Name EQUALS User Identity Groups:APIC_RW |        |                                                                 |                 |
|       |           |                 |                                        | OR                                                     | 8      | iselab-ExternalGroups EQUALS ciscolae.lab/Bultin/Administrators |                 |
|       | ۰         | Default         |                                        |                                                        |        |                                                                 | DenyAllCommands |
|       |           |                 |                                        |                                                        |        |                                                                 |                 |

TACACS Authorization profile

# Verify

Step 1. Log in on APIC UI with User Admin credentials. Choose the TACACS option from the list.

|                 | 7.488 W.7533 2 W. 1775 |
|-----------------|------------------------|
|                 | User ID                |
|                 | APIC_ROUser            |
| APIC            | Password               |
| Version 4.2(7u) |                        |
|                 | Domain                 |
|                 | S_TACACS               |